# Register your product and get support at www.philips.com/welcome

# PC webcam

SPZ2000

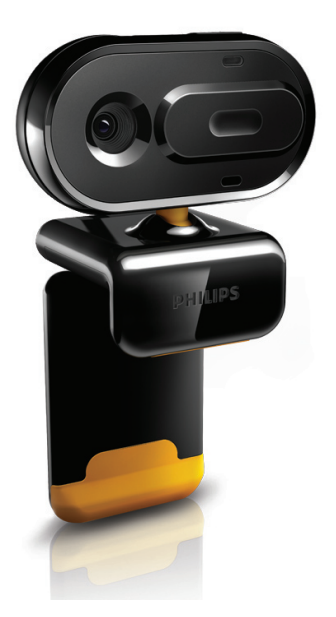

TR

Kullanım kılavuzu

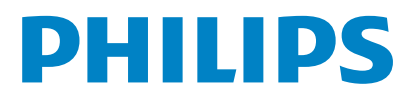

## İçindekiler

| 1 | <b>Web kameranız</b><br>Karşılama<br>Kutuda neler var<br>Fonksiyonlara genel bakış                 | 2<br>2<br>2<br>3 |
|---|----------------------------------------------------------------------------------------------------|------------------|
| 2 | <b>Başlarken</b><br>(İsteğe bağlı) Web kamerası yazılımını kuru<br>Web kamerasını masaüstü/dizüstü | <b>4</b><br>un 4 |
|   | bilgisayarınıza baglayın.                                                                          | 4                |
| 3 | Görüntülü sohbet için web kamera<br>kullanın                                                       | 5                |
| 4 | Philips CamSuite                                                                                   | 6                |
| 5 | Philips CamSuite Capture                                                                           | 7                |
|   | Fotoğraf çekin ve görüntüleyin                                                                     | 7                |
|   | Video kaydedin ve oynatın                                                                          | 7                |
|   | Görüntü çözünürlüğü                                                                                | 7                |
|   | Ekran modu                                                                                         | 8                |
|   | Galeri                                                                                             | 8                |
|   | Fotoğraf/Video klasörünü açın                                                                      | 8                |
|   | Fotoğraf/Video menüsü                                                                              | 8                |
|   | E-posta ile fotoğraf/video gönderin                                                                | 9                |
|   | Galeriden fotoğraf/video silin                                                                     | 9                |
| 6 | Özellikler                                                                                         | 10               |
| 7 | Teknik spesifikasyonlar                                                                            | 11               |
| 8 | Sıkça sorulan sorular (SSS)                                                                        | 12               |
|   | Görüntü kalitesini nasıl ayarlayabilirim?                                                          | 12               |
|   | Philips SPZ2000 web kamerası veya kulal                                                            | klik             |
|   | mikrofonum (düzgün) çalışmıyor. Ne                                                                 |                  |
|   | yapmalıyım?                                                                                        | 12               |
|   | Philips SPZ2000 web kamerasını                                                                     |                  |
|   | kullandığımda masaüstü/dizüstü bilgisayar                                                          | ım               |
|   | yavaşlıyor. Ne yapmalıyım?                                                                         | 13               |
|   | Ekranda görüntü yok. Ne yapmalıyım?                                                                | 13               |

#### 9 Servis ve destek 14 Yardım mı gerekiyor? 14 14 Müşteri için bilgiler Güvenlik önlemleri 14 Telif Hakkı 14 Sorumluluk reddi 14 FCC uyumluluğu 15 Elektromanyetik Alan (EMF)

Uyumluluğu Geri dönüşüm

Hasar sınırlandırması

15

15

16

| TR | 1 |
|----|---|

## 1 Web kameranız

Bu ürünü satın aldığınız için tebrikler, Philips'e hoş geldiniz! Philips'in sunduğu destekten tam olarak yararlanmak için, ürününüzü www.philips. com/welcome adresinde kaydettirin.

 Ardından, www.philips.com/welcome web sitesinde dil seçimini yapın ve Ürünümü kaydet öğesini seçin. Daha sonra kayıt için ekranda verilen talimatları uygulayın.

Aşağıdaki talimatları dikkatle okuyun ve ileride başvurmak amacıyla saklayın.

### Karşılama

Satın almış olduğunuz Philips SPZ2000 Web Kamerası, en yüksek standartlara uygun olarak üretilmiştir ve size uzun süre sorunsuz kullanım sağlayacaktır: SPZ2000 web kamerası ile mükemmel görüntüler ve üstün ses kalitesine sahip olursunuz.

Kurulumdan sonra yeni web kamerası, aşağıdakiler gibi çok çeşitli uygulamalar için kullanılabilir:

- Video: Philips SPZ2000 web kamerasını görüntülü sohbet ve görüntülü arama için kullanın. Web kamerası Skype, Windows® Live Messenger,Yahoo! Messenger, AOL Instant Messenger, QQ ve diğer hızlı mesajlaşma uygulamaları ve VoIP (IP Tabanlı Ses İletimi) servisleriyle birlikte kullanılabilir;
- Video paylaşımı: kişisel videolarınızı kaydedin ve bunları e-posta vb. üzerinden aileniz ve arkadaşlarınızla paylaşın;
- Enstantane görüntüler: Enstantane düğmesini kullanarak kolayca fotoğraf çekin ve bunları Facebook, Flickr, MySpace gibi sitelerde paylaşın;

Bu kılavuzun aşağıda yer alan bölümleri, Philips SPZ2000 web kamerasının nasıl kullanılacağını adım adım açıklamaktadır.

### Kutuda neler var

Aşağıdaki öğelerin Philips SPZ2000 web kamerasının kutusunda olup olmadığını kontrol edin.

Philips SPZ2000 web kamerasi

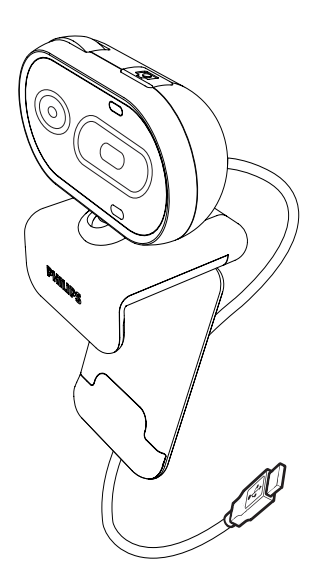

Hızlı başlangıç kılavuzu

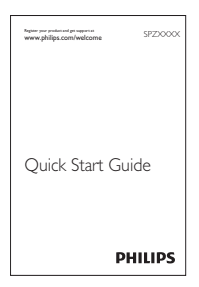

### Fonksiyonlara genel bakış

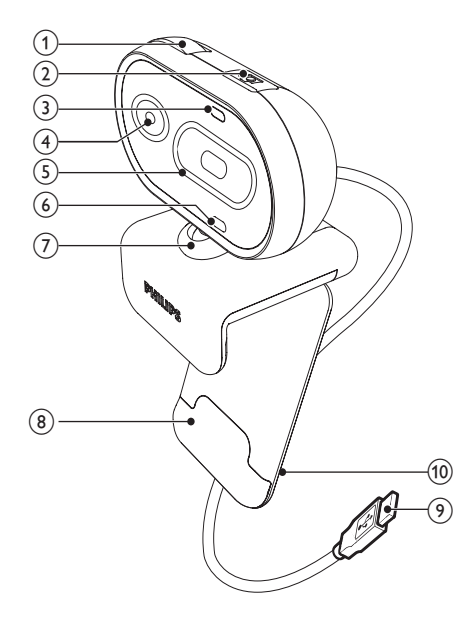

#### 8 Lastik çıkıntılı mandal

Web kamerasını (düz panelli) bilgisayar monitörünüze veya dizüstü ekranınıza monte etmek için kullanılır

#### 9 USB konektörü

- Web kamerasını dizüstü bilgisayarın veya masaüstü bilgisayarın USB bağlantı noktasına bağlayın.
- Dizüstü bilgisayar veya masaüstü bilgisayara bağlandığında web kamerasına güç sağlar.

#### (10) Kablo tutucu

• Kabloyu düzgün tutmak için kullanılır

#### 1 Odak halkası

 Görüntü odağını manuel olarak ayarlamak için kullanılır

#### 2 Snapshot (enstantane) düğmesi

- Philips uygulamalarını kurduktan sonra doğrudan fotoğraf çekin
- 3 Güç LED'i
  - Web kamerası kullanımda olduğunda yanar
- ④ Objektif

#### 5 Kapak

- Gizliliğinizi ve objektifinizi korumak için kullanılır
- 6 Dahili mikrofon
  - Görüntülü arama ve kayıt yaparken ses almak için kullanılır
- ⑦ Döndürme mafsalı
  - Web kameranın görüş alanını manuel olarak değiştirmeniz için kullanılır

## 2 Başlarken

### (İsteğe bağlı) Web kamerası yazılımını kurun

#### Not

- Philips CamSuite ve Web Kamerası Sürücüsü SPZ2000 ile birlikte sunulan özelliklerden yararlanmak için www.philips.com/support adresini ziyaret edin ve sitedeki uygulamaları indirin. Philips CamSuite sadece Microsoft<sup>®</sup> Windows<sup>®</sup> XP (SP2 ve üzeri), Vista veya Windows<sup>7</sup> işletim sistemine sahip bilgisayarlarda çalışır. Yazılımı kurduktan sonra Philips SPZ2000 web kamerası ayarlarını ilgili özellik sayfalarından yapabilirsiniz.
- 1 Ardından, www.philips.com/support adresinde Ülke / dil seçimi kutusunu tıklatarak ülke/dil seçimini yapın.
- 2 Ardından, Ara kutusunu tıklatın, SPZ2000 girişini yapın ve ara düğmesini tıklatın.
- 3 Ardından, SPZ2000 desteği öğesini tıklatın.
  - Ardından, Ürün desteği altında
     Yazılımlar ve sürücüler hakkındaki bilgileri bulabilirsiniz.
- 4 İstediğiniz yazılım kurma yardımcı programını indirin.
- 5 Kurulum programını çalıştırın ve kurulumu tamamlamak için ekranda verilen talimatları izleyin.
  - Yazılım kurulumu tamamlandıktan sonra ekranın sağ alt kısmında Philips CamSuite simgesi *i* gösterilir.

### 🔆 İpucu

 Philips SPZ2000 web kamerası için sunulan en güncel yazılımı yüklemek için aynı yolu izleyebilirsiniz.

### Web kamerasını masaüstü/ dizüstü bilgisayarınıza bağlayın.

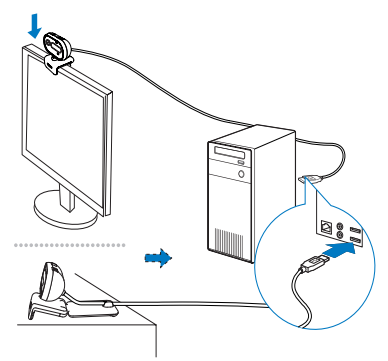

- 1 Masaüstü/dizüstü bilgisayarınızı açın.
- 2 Web kamerasını masaüstü bilgisayarınızın monitörüne veya dizüstü bilgisayarınızın ekranına klipsle sabitleyin.
  - Web kamerasını masa veya (geniş) masaüstü monitör üzerine koymak için mandalı açın.
- 3 Kabloyu, masaüstü/dizüstü bilgisayardaki USB portuna bağlayın.
  - Web kamerası düzgün şekilde bağlandıktan sonra, ekranın sağ alt köşesinde aşağıdaki pencere açılır.

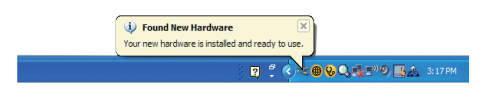

4 Web kamerasını doğru bir açıyla tutun.

## 3 Görüntülü sohbet için web kamera kullanın

Philips SPZ2000 web kamerası Skype, Windows® Live Messenger, Yahoo! Messenger, AOL Instant Messenger, QQ ve diğer hızlı mesajlaşma uygulamaları ve VoIP (IP Tabanlı Ses İletimi) servisleriyle birlikte kullanılabilir. Yukandaki uygulamalardan birini kurduktan sonra web kamerasını masaüstü/dizüstü bilgisayara bağlayarak görüntülü sohbet için kullanabilirsiniz.

Ayrıca, gizliliğinizi ve objektifi korumak için kapağı kullanabilirsiniz.

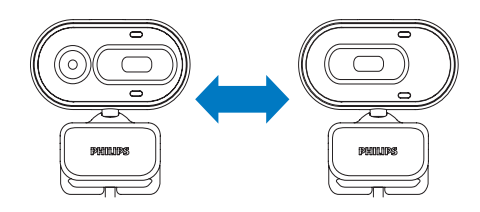

## 4 Philips CamSuite

Philips CamSuite, en çok kullanılan özellik ve ayarlara hızlı erişim sağlar.

Philips CamSuite ile birlikte sağlanan özellikler ve ayarlardan yararlanmak için Philips SPZ2000 web kamerasıyla kullanmadan önce uygulamanın kurulumunu yapın.

Philips CamSuite kurulumunu yaptıktan sonra Windows araç çubuğundaki Philips CamSuite simgesini 🏟 tıklatarak Philips CamSuite denetim masasına erişebilirsiniz.

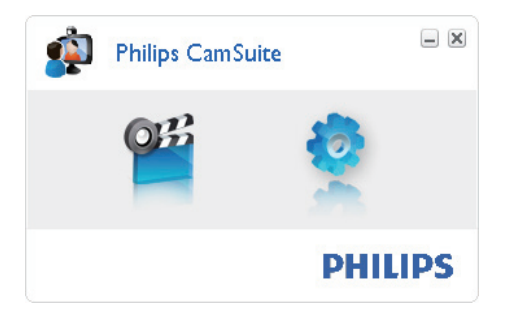

## 5 Philips CamSuite Capture

Philips CamSuite Capture ile aşağıdaki web kamerası özelliklerine erişebilirsiniz:

- Fotoğraf çekme
- Video kaydetme
- E-posta ile fotoğraf veya video gönderme
- Fotoğraf, video, ses kısma ve multimedya klasörlerinin ayarlarını yapma
- Philips CamSuite Capture uygulamasını başlatmak için Philips CamSuite denetim masasında <sup>sen</sup> simgesini tıklatın ya da masaüstünde <sup>sen</sup> simgesini çift tıklatın.
- 2 Philips CamSuite Capture uygulamasını kapatmak için Philips CamSuite Capture penceresinin sağ üst köşesindeki kapat düğmesini tıklatın.

### 🔆 İpucu

 Web kamerasını başka bir uygulamada kullanıyorsanız Philips CamSuite Capture görüntüleyicisinde hiçbir görüntü gösterilmeyecektir.

### Fotoğraf çekin ve görüntüleyin

- 1 Kamerayı doğru bir açıyla tutun.
- 2 Philips CamSuite Capture penceresinde öğesini tıklatın.
  - Bir fotoğraf çekilir ve fotoğraf galerisine kaydedilir.
- **3** Fotoğraf galerisinde bir fotoğraf görüntülemek için fotoğrafi çift tıklatın.

### Video kaydedin ve oynatın

### - Not

- 640 x 480 (VGA) değerinden yüksek bir çözünürlük seçerseniz kayıt simgesi devre dışı kalır. Kayıt yapabilmek için daha düşük bir çözünürlük seçmeniz gerekir.
- 1 Kamerayı doğru bir açıyla tutun.
- 2 Philips CamSuite Capture penceresinde öğesini tıklatarak kaydı başlatın.
  - Kayıt işlemini duraklatmak için 🔳 öğesini tıklatın.
- 3 Kayıt işlemini durdurmak için 🖲 öğesini tıklatın.
  - → Bir video kaydedilir ve video galerisine kaydedilir.
- 4 Video galerisinde bir videoyu oynatmak için videoyu çift tıklatın.

### 🔆 İpucu

 Video oynatmadan önce masaüstü/dizüstü bilgisayarınızda multimedya oynatıcı kurulu olduğundan emin olun.

### Görüntü çözünürlüğü

Web kamerasıyla çekilen/kaydedilen fotoğraflar/ videolar için farklı çözünürlükler ayarlayabilirsiniz:

- 160 x 120 (SQVGA)
- 176 x 144 (QCIF)
- 320 × 240 (E-posta boyutu)
- 352 × 288 (CIF)
- 640 × 480 (VGA)
- 1280 × 960 (1,3MP, sadece fotoğraf için)

#### Not

 Video kaydında maksimum çözünürlük 640 x 480 (VGA) değerindedir.

- 1 Philips CamSuite Capture penceresinde aşağı yöne bakan oku tıklatın.
  - → Kullanılabilir çözünürlük seçenekleri listelenir.
- 2 İstediğiniz çözünürlüğü seçin.
- Başka bir çözünürlük ayarını uygulamak için 1. Adımı ve 2. Adımı tekrarlayın.

### Ekran modu

Philips CamSuite Capture ile fotoğraf görüntülemek veya video izlemek için farklı modlar bulunur:

- Normal ekran modu
- Tam ekran modu
- Ekrana sığdır
- 1 Philips CamSuite Capture penceresinde öğesini tıklatarak [Normal ekran modu]
  - [Tam ekran modu] / [Ekrana siğdır] veya [Tam ekran modu] / [Ekrana siğdır]
    - [Normal ekran modu] modları arasında geçiş yapın.
  - Açılır listeden [Ekrana sığdır] veya [Tam ekran modu] seçimi de yapabilirsiniz.

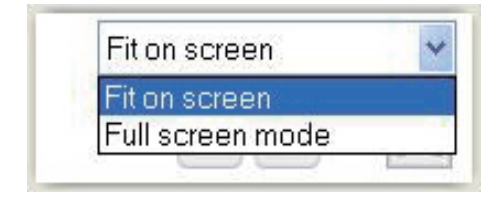

### Galeri

Web kamerasıyla çekilen/kaydedilen fotoğraflar/ videolar fotoğraf veya video galerisinde ya da seçilen fotoğraf veya video klasörüne kaydedilir (multimedya klasörleri).

#### Galeriye erişmek için:

- Philips CamSuite Capture uygulamasında
   Gallery öğesini tıklatarak galeriyi açın.
- 2 Fotoğraf galerisi için 🖻 öğesini tıklatın.
- Video galerisi için 回 öğesini tıklatın.
- Galeriyi gizlemek için 📲 öğesini tıklatın.

#### Fotoğraf/Video klasörünü açın

#### Fotoğraf galerisinde:

 Bir fotoğraf seçin ve 🖬 öğesini tıklatarak fotoğraf klasörünü açın.

#### Video galerisinde:

• Bir video seçin ve 🖬 öğesini tıklatarak video klasörünü açın.

#### Fotoğraf/Video menüsü

## Fareyi sağ tıklatarak fotoğraf/video menüsünü görüntülemek için:

- 1 Fotoğraf/video galerisinde bir fotoğraf/ video seçin.
- 2 Fareyi sağ tıklatın.
   → Fotoğraf/Video menüsü görüntülenir.
- **3** Devam etmek için bir seçim yapın.

#### Fotoğraf menüsü seçenekleri:

| ▲ Gallery |     | E          | 1 out of 1 selected |  |
|-----------|-----|------------|---------------------|--|
|           | Vie | ew<br>Aail |                     |  |
| PWP-0000  | De  | elete      |                     |  |

- [Görüntüle]: Seçilen fotoğrafi görüntüler
- **[E-posta]**: Seçilen fotoğrafi e-posta ile gönderir
- [Sil]: Seçilen fotoğrafi siler

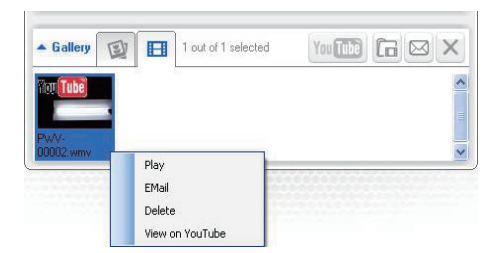

- [Oynat]: Seçilen videoyu oynatır
- [E-posta]: Seçilen videoyu e-posta ile gönderir
- [Sil]: Seçilen videoyu siler

### E-posta ile fotoğraf/video gönderin

- Fotoğraf/video galerisinde, e-posta ile göndermek istediğiniz fotoğrafları/ videoları seçin.
- - olduğu bir e-posta mesajı gösterilir.
- **3** E-posta gönderin.

### Galeriden fotoğraf/video silin

- 1 Fotoğraf/video galerisinde, silmek istediğiniz fotoğrafları/videoları seçin.
- 2 Ardından, ⊠ öğesinin yanında bulunan ⊠ öğesini tıklatın.
- **3** Açılan pencerede **[Evet]** öğesini tıklatın.

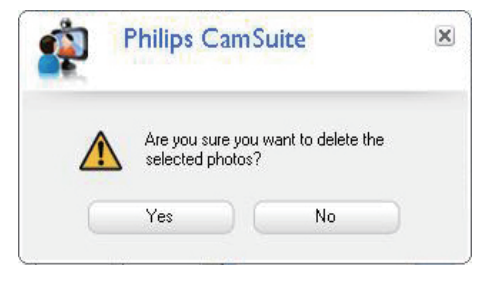

Seçilen fotoğraflar/videolar galeriden silinir.

 Silme işlemini iptal etmek için açılır pencerede [Hayır] öğesini tıklatın.

## 6 Özellikler

- Philips CamSuite denetim masasında öğesini tıklatın.
- 2 [Web kamerası ayarları] düğmesini tıklatın.

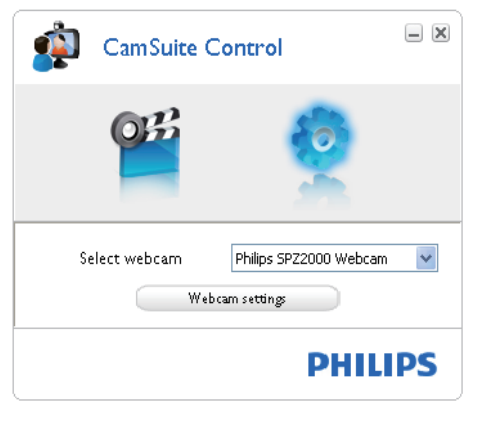

- → Ardından [Özellikler] penceresi görüntülenir.
- **3** SPZ2000 için kullanılabilen renk ayarlarını [Özellikler] penceresinde yapın.

| Properties                                                                                     |            |                                                        |                                                                                         |
|------------------------------------------------------------------------------------------------|------------|--------------------------------------------------------|-----------------------------------------------------------------------------------------|
| [Camera Setting]                                                                               | Renk ayan  |                                                        | Bölge                                                                                   |
| Parlakik<br>Kontrast<br>Gama<br>Renk tonu<br>Renk doyumu<br>Netik<br>Beyaz dengesi<br>Arka şık |            | 138       5       75       0       150       6       0 | <ul> <li>G Anupa (50 Hz)</li> <li>C US (60 Hz)</li> <li>I G Renk etänlestrme</li> </ul> |
|                                                                                                | Varsayılan |                                                        |                                                                                         |
|                                                                                                |            | OK                                                     | Cancel Apply                                                                            |

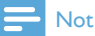

• Yukarıdaki Özellikler ekranı, web kamerası yazılımı kurulduktan sonra görüntülenir.

## 7 Teknik spesifikasyonlar

| Sensör          | $V(CA (640 \times 480 \text{ piksel}))$ |
|-----------------|-----------------------------------------|
| cözünürlüğü     |                                         |
| Çozununuşu      | 1.2 MD (Variliala                       |
| Gerçek kayıt    | 1,2 MT (Tazilimia                       |
| çozunuriugu     | zenginieştirilmiş, Philips              |
| (I*Iaks.)       | Camsuite kuruimuştur)                   |
| Fotoğraf        | 1,2 MP (Yazılımla                       |
| çözünürlüğü     | zenginleştirilmiş, Philips              |
| (Maks.)         | CamSuite kurulmuştur);                  |
|                 | 5,0 MP (Yazılımla                       |
|                 | zenginleştirilmiş, Philips              |
|                 | CamSuite ve Web Kamerası                |
|                 | Sürücüsü SPZ2000                        |
|                 | kurulmuştur)                            |
| Saniyede kare   | 30 fps Maks. / VGA için                 |
| sayısı          |                                         |
| Objektif F      | F2.4                                    |
| sayısı          |                                         |
| Objektif görüş  | 55 derece                               |
| açısı           |                                         |
| Minimum         | < 10 lüks                               |
| hedef           |                                         |
| aydınlatma      |                                         |
| Video formatı   | YUY2, RGB24 ve I420 (Web                |
|                 | Kamerası Sürücüsü SPZ2000               |
|                 | kurulmuştur)                            |
| Mikrofon        | Ses güçlendirmeli yerlesik              |
|                 | mikrofon                                |
| Windows®        | Windows® 7, Vista uyumludur.            |
| işletim sistemi | XP uyumludur                            |
| USB arayüzü     | Yüksek hızlı USB 2.0                    |
| ÚSB video       | UVC uyumlu                              |
| sınıfı          | -/                                      |
| USB kablosu     | 1,5 m                                   |
| uzunluğu        |                                         |
| Güc             | USB kablosu üzerinden:                  |
| - 3             | 5V DC, 0,15A                            |
|                 | - , -, -,                               |

## Microsoft Windows tabanlı PC için sistem gereksinimleri:

- Minimum sistem gereksinimleri:
  - 1,6 GHz veya eşdeğeri
  - Windows XP için 512 MB RAM
  - Windows Vista ve Windows 7 için 1 GB RAM (32Bit)
  - İşletim Sistemi: Windows XP SP2, Vista ve Windows 7
  - 200 MB boş disk alanı
- Bir adet boş USB2.0 portu
- Ses kartları ve hoparlörler (İşletim sistemiyle uyumlu)
- 16 bit Renkli ekran; 800x600 ve DirectX 3D desteği ile
- DirectX 9.0c veya üzeri
- Microsoft .Net Framework 2.0
- Sürücüleri, Philips CamSuite yazılımını ve kılavuzları yüklemek için genişbant İnternet bağlantısı
- \*PDF dosyalarını okumak için Adobe reader
- Önerilen sistem gereksinimleri:
  - 2,4 GHz çift çekirdekli veya eşdeğeri
  - Windows XP, Vista ve Windows 7 için 1 GB RAM (32Bit) / 2GB RAM (64Bit)
  - DirectX 9.0c veya üzeri
  - Microsoft .Net Framework 2.0.
  - Genişbant İnternet bağlantısı
  - \*PDF dosyalarını okumak için Adobe reader

#### Apple Mac için önerilen sistem gereksinimleri:

- Mac OS X v10.4 'Tiger' 10.5 'Leopard'
- 200 MB boş disk alanı
- USB portu 2.0

## 8 Sıkça sorulan sorular (SSS)

# Görüntü kalitesini nasıl ayarlayabilirim?

Philips web kamerasının varsayılan ayarları, genellikle mümkün olan en iyi görüntü kalitesini vermektedir.

Masaüstü/dizüstü bilgisayarınızda Philips CamSuite veya Web Kamerası Sürücüsü SPZ2000 kuruluysa, görüntü kalitesi ayarlarını Philips CamSuite veya Web Kamerası Sürücüsü SPZ2000 ile birlikte sağlanan ayarları kullanarak değiştirebilirsiniz.

### Philips SPZ2000 web kamerası veya kulaklık mikrofonum (düzgün) çalışmıyor. Ne yapmalıyım?

#### Windows XP (SP2) için:

- Masaüstü/dizüstü bilgisayarınızda Başlat > Denetim Masası öğelerini tıklatın.
- 2 Ardından, Ses Efekti ve Ses Aygıtları simgesini tıklatın.

**3** Açılan pencerede **İnsan sesi** sekmesini tıklatın.

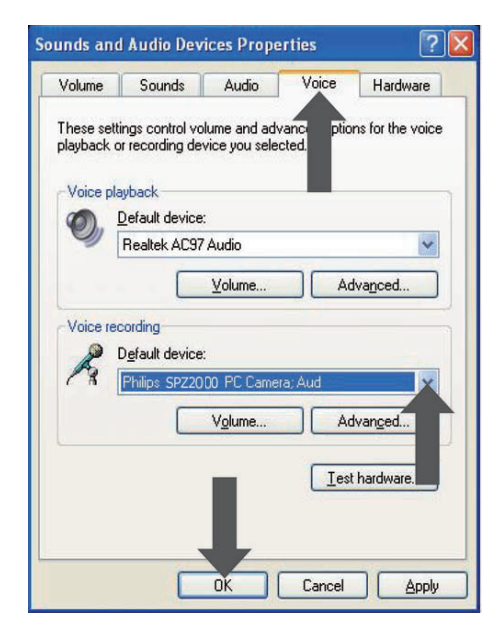

- 4 Philips SPZ2000 web kamerayı **Ses kaydı** için varsayılan cihaz olarak ayarlayın.
- 5 Ayarları kaydetmek için **Tamam** düğmesini tıklatın.

#### Windows Vista için:

- 1 Masaüstü/dizüstü bilgisayarınızda **Başlat** > Denetim Masası öğelerini tıklatın.
- 2 Ardından, Donanım ve Ses öğesini tıklatın.
- **3** Ardından **Ses**'i tıklatın.
- 4 Açılan pencerede Kayıt sekmesini tıklatın.

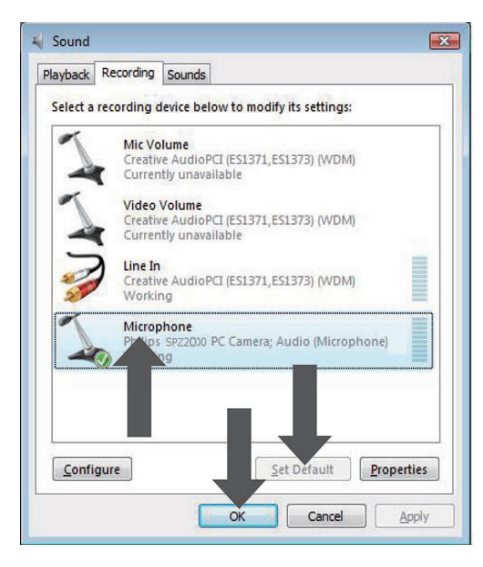

- 5 Philips SPZ2000 web kamerayı seçin ve Varsayılan Yap seçeneğini tıklatın.
- 6 Ayarları kaydetmek için **Tamam** düğmesini tıklatın.

#### Windows 7 için:

- Masaüstü/dizüstü bilgisayarınızda Başlat > Denetim Masası öğelerini tıklatın.
- 2 Ardından, Donanım ve Ses öğesini tıklatın.
- 3 Ardından Ses> Ses aygıtını yönet'i tıklatın.
- 4 Açılan pencerede Kayıt sekmesini tıklatın.
- 5 Philips SPZ2000 web kamerayı seçin ve Varsayılan Yap seçeneğini tiklatın.
- 6 Ayarları kaydetmek için **Tamam** düğmesini tıklatın.

### Philips SPZ2000 web kamerasını kullandığımda masaüstü/dizüstü bilgisayarım yavaşlıyor. Ne yapmalıyım?

Gereksiz yazılım uygulamalarını kapatın.

### 🔆 İpucu

 Maksimum kare hızı (web kamerası tarafından üretilen bir saniyedeki kare sayısı (fps)) ve maksimum görüntü çözünürlüğü masaüstü/ dizüstü bilgisayarınızın özelliklerine bağlıdır. Tam otomatik kontrol özelliğiyle web kamerası yazılımı kare hızını ve çözünürlüğü otomatik olarak duruma en uygun ayara getirir. Masaüstü/dizüstü bilgisayarınızın özellikleri, maksimum kare hızı ve çözünürlük ayarının gereksinimlerini karşılamıyor olabilir.

# Ekranda görüntü yok. Ne yapmalıyım?

- 1 Web kamerasının düzgün şekilde bağlı olduğundan emin olun.
- 2 Web kamerasını başka bir uygulamada kullanıyor olmadığınızdan emin olun.
- **3** Diğer uygulamayı kapatın.

### 🔆 İpucu

• Web kamerasını aynı anda birden fazla uygulamada kullanamazsınız.

## 9 Servis ve destek

### Yardım mı gerekiyor?

İlk olarak, bu kullanım kılavuzunu dikkatle okuyun.

Web kameranızın model numarası SPZ2000'dir. Bu ürünle ilgili kayıt, kurulum, kullanım, özellikler, yazılım yükseltme, teknik özellikler ve garanti gibi bilgiler hakkında daha fazla desteğe ihtiyaç duyarsanız, www.philips.com/support web sitesini ziyaret edin.

- 1 Ardından, www.philips.com/support adresinde Ülke / dil seçimi kutusunu tıklatarak ülke/dil seçimini yapın.
- 2 Ardından, Ara kutusunu tiklatın, SPZ2000 girişini yapın ve Ara düğmesini tıklatın.
- 3 Ardından, SPZ2000 desteği öğesini tıklatın.
  - Ürün desteği altında Genel bilgiler, En son güncellemeler, Kılavuzlar ve belgeler, Sıkça sorulan sorular, Ürün bilgileri, Ürün kaydetme gibi bilgiler bulabilirsiniz.
  - Servis bilgileri altında, garantiyle ilgili bilgiler bulabilirsiniz.
  - İletişim altında Philips Tüketici Danışma Merkezi yardım masası telefonlarını bulabilirsiniz.

### Müşteri için bilgiler

#### Güvenlik önlemleri

Web kamerasının güvenli şekilde çalışmasını sağlamak ve arızaları önlemek amacıyla aşağıdaki ilkelere uyun.

- Web kameranızı aşağıdaki aralıklar dışında kullanmayın: sıcaklık: 0°C - 40°C, bağıl nem: %45 ~ 85.
- Web kameranızı aşağıdaki şartlarda kullanmayın ya da saklamayın:

- doğrudan güneş ışığına maruz kalacak şekilde;
- çok nemli ve tozlu ortamlarda;
- ısı kaynaklarının yakınında.
- Web kameranız ıslanırsa, yumuşak bir bezle mümkün olduğunca çabuk kurulayın.
- Mercek kirliyse, merceğe parmaklarınızla DOKUNMAYIN.
- Web kamerasının dışını yumuşak bir bezle temizleyin.
- Alkol, denatüre alkol, amonyak, vb. bazlı temizlik sıvıları KULLANMAYIN.
- Web kameranızı sökmeye ve kendi kendinize onarmaya KALKMAYIN. Web kamerasını açmayın. Teknik bir güçlükle karşılaşmanız durumunda cihazı Philips satıcısına geri götürün.
- Web kameranızı su altında KULLANMAYIN.
- Web kamerasını yağ, su buharı, nem ve tozdan koruyun.
- Web kamerası merceğini güneşe doğrultmayın.

#### Telif Hakkı

Telif Hakkı © 2010, Philips Consumer Lifestyle B.V.

Tüm hakları saklıdır. Bu yayının hiçbir bölümü, Philips'in önceden yazılı izni olmaksızın hiçbir şekilde veya elektronik, mekanik, manyetik, optik, kimyasal, manuel veya başka hiçbir araçla çoğaltılamaz, aktarılamaz, kopyalanamaz, geri alma sisteminde saklanamaz veya herhangi bir dile veya bilgisayar diline tercüme edilemez. Markalar ve ürün adları, ilgili şirketlerin ticari markaları veya tescilli ticari markalarıdır.

#### Sorumluluk reddi

Philips, bu malzemeyle ilgili, satılabilirlik ve belirli bir amaca uygunluk örtülü garantileri de dahil olmak, ancak bunlarla sınırlı olmamak üzere hiçbir garanti vermez. Philips, bu belgede olabilecek herhangi bir hatayla ilgili hiçbir sorumluluk üstlenmez. Philips, bu belgede yer alan bilgileri güncellemek veya geçerli tutmakla ilgili hiçbir taabhütte bulunmaz

### FCC uyumluluğu

Bu cihaz, FCC Kuralları Kısım 15'e uygundur. Kullanım, aşağıdaki iki koşula tabidir:

- bu cihaz zararlı parazitlere neden olmaz, ve
- 2 bu cihaz, istenmeyen çalıştırmaya neden olabilecekler de dahil olmak üzere, alınan her türlü paraziti kabul etmelidir.

### Not

- Bu cihaz test edilmiş ve FCC Kuralları Kısım 15'e göre B Sınıfı dijital cihaz standartlarına uygun olduğu görülmüştür.
- Bu sınırlar, evde kurulum durumunda zararlı parazitlere karşı makul bir koruma sağlamak amacıyla tasarlanmıştır.

Bu ekipman radyo frekansı enerjisi üretir, kullanır ve yayabilir ve, bu talimatlara uygun şekilde kurulmadığı ve kullanılmadığı takdirde, radyo iletişimi için zararlı parazitlere neden olabilir.

Ancak, belirli bir kurulumda parazite neden olmayacağına dair garanti verilmemektedir.

Bu ekipmanın radyo ya da televizyon sinyalleri için zararlı parazitlere neden olması halinde (bu durum cihazı açıp kapatarak anlaşılabilir), kullanıcı aşağıdaki önlemlerden bir ya da daha fazlası aracılığıyla paraziti gidermelidir:

- Antenin yönünü ya da yerini değiştirin.
- Cihaz ile alıcı arasındaki mesafeyi artırın.
- Ekipmanı, alıcının bağlı olduğu şebekeden farklı bir şebekedeki prize bağlayın.
- Satıcıdan ya da deneyimli bir radyo/TV teknisyeninden yardım alın.

Ekipmanın izinsiz olarak değiştirilmesi, ekipmanı kullanma yetkisinin sona ermesine neden olabilir.

#### Elektromanyetik Alan (EMF) Uyumluluğu

Koninklijke Philips Electronics N.V. herhangi bir elektronik alet gibi, genel anlamda elektromanyetik sinyaller yayma ya da alma yeteneğine sahip tüketicileri hedefleyen birçok ürün üretir ve satar.

Philips'in en önemli Çalışma Prensiplerinden biri, ürünleri için gerekli tüm sağlık ve güvenlik tedbirlerini almak, yasal gerekliliklerle uyum içinde olmak ve ürünlerin üretim tarihinde geçerli olan EMF standartlarına uymaktır. Philips, sağlık açısından zararlı etkileri bulunmayan ürünler geliştirmekte, üretmekte ve pazarlamaktadır. Philips, tüm ürünlerinin kulanım amaçları doğrultusunda kullanılmaları durumunda, günümüzdeki bilimsel verilere göre güvenli olarak kullanılabileceklerini onaylar.

Philips uluslararası EMF ve güvenlik standartlarının geliştirilmesinde etkin bir rol oynadığından, standartlaşma konusundaki gelişmeleri ürünlerine hızlı bir şekilde yansıtabilmektedir.

#### Geri dönüşüm

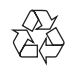

Ürününüz, geri dönüşüme tabi tutulabilen ve yeniden kullanılabilen, yüksek kalitede malzeme ve parçalardan tasarlanmış ve üretilmiştir.

Üzerinde çarpı işaretli tekerlekli çöp kutusu işaretli etiket bulunması, söz konusu ürünün 2002/96/EC sayılı Avrupa Yönergesi kapsamında olduğu anlamına gelir.

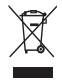

Bu ürünü kesinlikle diğer evsel atıklarla birlikte atmayın. Lütfen, elektrikli ve elektronik ürünlerin ayrı toplanması ile ilgili yerel kurallar hakkında bilgi edinin. Eskiyen ürününüzün atık işlemlerinin doğru biçimde gerçekleştirilmesi, çevre ve insan sağlığı üzerinde olumsuz etkilere yol açılmasını önlemeye yardımcı olur. Gereksiz tüm ambalaj malzemeleri çıkarılmıştır. Ambalajı, malzemelerine kolayca ayrıştırılabilir hale getirmek için tüm çabayı gösterdik. Ambalaj malzemelerini atarken yerel yönetmeliklere uygun hareket edin.

### 🚹 Uyarı

 Plastik poşetler tehlikeli olabilir. Boğulma tehlikesini önlemek için bu torbayı, bebeklerden ve küçük çocuklardan uzak tutun.

#### Hasar sınırlandırması

Sözleşmenin bozulmasına, haksızlığa (ihmal dahil), ürün sorumluluğuna veya başka durumlara bağlı olsa ve satıcı veya temsilcileri bu tür hasarlardan haberdar edilse ve bu belgede belirtilen bir çözüm asıl amacında başarısız olsa bile satıcı, dolaylı, özel, tesadüfi veya sonuç olarak meydana gelen hasarlardan (iş kaybı, kar kaybı vb. hasarlar dahil) hiçbir şekilde sorumlu tutulamaz.

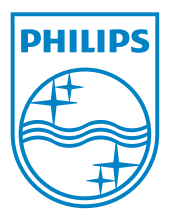

© 2010 Koninklijke Philips Electronics N.V. All rights reserved. UM\_V1.0